Patrice-Anne Rutledge

#### Third Edition

# SamsTeach Yourself LinkedIn\* Information

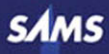

Patrice-Anne Rutledge

# Sams Teach Yourself LinkedIn<sup>•</sup>

# in 10 Minutes **Third Edition**

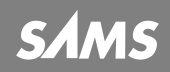

**SANS** 800 East 96th Street, Indianapolis, Indiana 46240

#### Sams Teach Yourself LinkedIn<sup>®</sup> in **10** Minutes, Third Edition Copyright © 2012 by Pearson Education, Inc.

All rights reserved. No part of this book shall be reproduced, stored in a retrieval system, or transmitted by any means, electronic, mechanical, photocopying, recording, or otherwise, without written permission from the publisher. No patent liability is assumed with respect to the use of the information contained herein. Although every precaution has been taken in the preparation of this book, the publisher and author assume no responsibility for errors or omissions. Nor is any liability assumed for damages resulting from the use of the information contained herein.

ISBN-13: 978-0-672-33598-3 ISBN-10: 0-672-33598-0

Library of Congress Cataloging-in-Publication data is on file.

Printed in the United States of America

First printing April 2012

#### Trademarks

All terms mentioned in this book that are known to be trademarks or service marks have been appropriately capitalized. Sams Publishing cannot attest to the accuracy of this information. Use of a term in this book should not be regarded as affecting the validity of any trademark or service mark.

#### Warning and Disclaimer

Every effort has been made to make this book as complete and as accurate as possible, but no warranty or fitness is implied. The information provided is on an "as is" basis. The author and the publisher shall have neither liability nor responsibility to any person or entity with respect to any loss or damages arising from the information contained in this book or from the use of the CD or programs accompanying it.

#### Bulk Sales

Sams Publishing offers excellent discounts on this book when ordered in quantity for bulk purchases or special sales. For more information, please contact

U.S. Corporate and Government Sales 1-800-382-3419 corpsales@pearsontechgroup.com

For sales outside of the U.S., please contact

International Sales international@pearsoned.com Associate Publisher Greg Wiegand

Acquisitions Editor Michelle Newcomb

**Development Editor** Charlotte Kughen

Managing Editor Kristy Hart

**Project Editor** Jovana San Nicolas-Shirley

Copy Editor Mike Henry

Indexer Erika Millen

Proofreader Sarah Kearns

Technical Editor Vince Averello

Publishing Coordinator Cindy Teeters

Book Designer Gary Adair

**Compositor** Nonie Ratcliff

## Contents

| Intro | roduction                                             |    |
|-------|-------------------------------------------------------|----|
| 1     | Introducing LinkedIn                                  | 3  |
|       | Understanding What LinkedIn Can Do for You            | 3  |
|       | Understanding the Key to Success on LinkedIn          | 4  |
|       | Understanding LinkedIn Account Types                  | 5  |
|       | Using a LinkedIn Free Account                         | 6  |
|       | Exploring LinkedIn Premium Accounts                   | 6  |
|       | Exploring LinkedIn Sales Professional Accounts        | 8  |
|       | Creating a LinkedIn Account                           | 8  |
|       | Exploring the LinkedIn Home Page                      | 13 |
|       | Navigating LinkedIn                                   | 15 |
|       | Summary                                               |    |
| 2     | Creating Your Profile                                 | 17 |
|       | Viewing a LinkedIn Profile                            | 17 |
|       | Creating a Profile That Achieves Your Goals           | 18 |
|       | Understanding Profile Completeness                    | 20 |
|       | Entering Basic Profile Information                    | 21 |
|       | Adding Positions                                      | 22 |
|       | Adding Educational Information                        |    |
|       | Adding Website Links and Other Additional Information | 27 |
|       | Integrating Your LinkedIn Account with Twitter        |    |
|       | Customizing Your Public Profile and URL               | 30 |
|       | Adding Profile Sections                               | 32 |
|       | Adding a Profile Summary                              | 34 |
|       | Adding Personal Information                           | 35 |
|       | Specifying Contact Settings                           | 35 |

|   | Adding a Profile Photo                                    | . 37 |
|---|-----------------------------------------------------------|------|
|   | Viewing Your Profile                                      | . 38 |
|   | Summary                                                   | 38   |
| 3 | Adding and Managing Connections                           | 39   |
|   | Developing a Connection Strategy                          | . 39 |
|   | Building Your Network                                     | . 41 |
|   | Importing Contacts from Other Email Systems               | 43   |
|   | Connecting with Current or Past Colleagues                | 45   |
|   | Connecting with Former Classmates                         | 46   |
|   | Connecting with Other LinkedIn Members                    | . 47 |
|   | Connecting with People Not on LinkedIn                    | . 49 |
|   | Responding to Connection Invitations                      | . 50 |
|   | Managing Your Connections                                 | . 52 |
|   | Removing Connections                                      | 53   |
|   | Viewing Your Network Statistics                           | . 54 |
|   | Summary                                                   | 54   |
| 4 | Customizing Your LinkedIn Settings                        | 55   |
|   | Customizing the Way You Use LinkedIn                      | . 55 |
|   | Customizing Profile Settings                              | . 57 |
|   | Customizing Email Notification Settings                   | . 60 |
|   | Managing Group, Company, and Application Settings         | 62   |
|   | Managing Your Account Settings                            | 64   |
|   | Summary                                                   | . 67 |
| 5 | Managing and Updating Your Profile                        | 69   |
|   | Understanding the Importance of a Current Profile         | . 69 |
|   | Posting an Update                                         | . 71 |
|   | Managing Your Updates                                     | . 73 |
|   | Understanding How Your Network Can Respond to Your Update | . 73 |
|   | Updating Your Profile                                     | . 74 |

|   | Promoting Your Profile on the Web                                                       | 76   |
|---|-----------------------------------------------------------------------------------------|------|
|   | Printing and Downloading Your Profile                                                   | 77   |
|   | Summary                                                                                 | 78   |
| 6 | Communicating with Other LinkedIn Members                                               | 79   |
|   | Understanding Your LinkedIn Network                                                     | 79   |
|   | $\label{eq:constant} \text{Understanding InMail, Introductions, and LinkedIn Messages}$ | 80   |
|   | Understanding Your Contact Options                                                      | . 81 |
|   | Managing Your Inbox                                                                     | 83   |
|   | Sending Messages                                                                        | 86   |
|   | Reading and Replying to Messages                                                        | . 87 |
|   | Sending InMail                                                                          | . 88 |
|   | Requesting Introductions                                                                | . 91 |
|   | Managing Introduction Requests                                                          | 93   |
|   | Summary                                                                                 | 95   |
| 7 | Searching on LinkedIn                                                                   | 97   |
|   | Performing a Quick Search                                                               | 97   |
|   | Searching for People                                                                    | 98   |
|   | Narrowing People Search Results                                                         | 99   |
|   | Performing an Advanced People Search                                                    | 102  |
|   | Saving a People Search                                                                  | 103  |
|   | Using Advanced Search Techniques                                                        | 104  |
|   | Using the Profile Organizer                                                             | 104  |
|   | Summary                                                                                 | 106  |
| 8 | Using LinkedIn Tools                                                                    | 107  |
|   | Understanding LinkedIn Tools                                                            | 107  |
|   | Installing and Using the LinkedIn Firefox Browser Toolbar                               | 108  |
|   | Installing and Using the LinkedIn Internet Explorer Toolbar                             | 110  |
|   | Using JobsInsider                                                                       | 111  |
|   | Using the Sharing Bookmarklet                                                           | 113  |

|    | Creating an Email Signature               | 114 |
|----|-------------------------------------------|-----|
|    | Other LinkedIn Tools                      | 116 |
|    | Summary                                   | 119 |
| 9  | Finding a Job                             | 121 |
|    | Attracting Recruiters and Hiring Managers | 121 |
|    | Searching Job Postings                    | 122 |
|    | Viewing Job Postings                      |     |
|    | Performing an Advanced Job Search         |     |
|    | Applying for a Job                        |     |
|    | Finding Recruiters and Hiring Managers    |     |
|    | Upgrading to a Job Seeker Premium Account |     |
|    | Summary                                   | 131 |
| 10 | Requesting and Providing Recommendations  | 133 |
|    | Understanding LinkedIn Recommendations    |     |
|    | Requesting Recommendations                |     |
|    | Managing Recommendation Requests          |     |
|    | Responding to Recommendation Requests     |     |
|    | Accepting Recommendations                 |     |
|    | Making Recommendations                    |     |
|    | Managing Recommendations                  |     |
|    | Summary                                   |     |
| 11 | Participating in LinkedIn Groups          | 147 |
|    | Understanding LinkedIn Groups             |     |
|    | Joining a Group                           |     |
|    | Participating in Group Discussions        |     |
|    | Using a Group's Jobs Tab                  |     |
|    | Managing Your Groups                      |     |
|    | Creating and Managing Your Own Group      |     |
|    | Summary                                   |     |

| 12 | Using LinkedIn Answers                           | 167 |
|----|--------------------------------------------------|-----|
|    | Understanding LinkedIn Answers                   |     |
|    | Asking a Question                                |     |
|    | Browsing Open Questions to Answer                |     |
|    | Answering Questions                              |     |
|    | Searching LinkedIn Answers by Keyword            |     |
|    | Viewing and Modifying Your Questions and Answers | 177 |
|    | Summary                                          |     |
| 13 | Using LinkedIn Applications                      | 179 |
|    | Understanding LinkedIn Applications              |     |
|    | Choosing the Right Applications                  |     |
|    | Adding Applications                              |     |
|    | Working with LinkedIn Polls                      |     |
|    | Adding and Managing LinkedIn Events              |     |
|    | Removing Applications                            |     |
|    | Summary                                          |     |
| 14 | Working with Company Pages                       | 195 |
|    | Understanding LinkedIn Company Pages             |     |
|    | Searching for Companies                          |     |
|    | Creating a Company Page                          |     |
|    | Editing a Company Page                           |     |
|    | Deleting a Company Page                          |     |
|    | Associating Employees with a Company Page        |     |
|    | Summary                                          | 205 |
| 15 | Using LinkedIn Mobile                            | 207 |
|    | Using LinkedIn Mobile                            |     |
|    | Accessing LinkedIn on Your Mobile Phone          |     |
|    | Using the LinkedIn iPhone Application            |     |
|    | Using the LinkedIn for Android Application       |     |

|    | Using LinkedIn on Your BlackBerry             |     |
|----|-----------------------------------------------|-----|
|    | Using LinkedIn on Your Palm                   | 210 |
|    | Summary                                       |     |
| 16 | Recruiting Job Candidates                     | 211 |
|    | Understanding LinkedIn's Recruitment Options  | 211 |
|    | Posting a Job                                 | 212 |
|    | Purchasing Job Credits                        | 217 |
|    | Searching for Job Candidates                  |     |
|    | Performing Reference Searches                 | 219 |
|    | Using LinkedIn Corporate Recruiting Solutions | 220 |
|    | Summary                                       |     |
| 17 | Advertising on LinkedIn                       | 223 |
|    | Understanding LinkedIn Ads                    | 223 |
|    | Creating a LinkedIn Ad                        | 224 |
|    | Managing Your LinkedIn Ads                    | 229 |
|    | Summary                                       |     |
|    | Index                                         | 233 |
|    |                                               |     |

## **About the Author**

**Patrice-Anne Rutledge** is a business technology author and journalist who writes about social media, web-based applications, and small business technology. Her other books include *Sams Teach Yourself Google+ in 10 Minutes, Using LinkedIn, Using Facebook,* and *The Truth About Profiting from Social Networking,* all from Pearson. Patrice is a long-time LinkedIn member and social networking advocate who has used LinkedIn to develop her business, find clients, recruit staff, and much more. She can be reached through her website at www.patricerutledge.com.

## **Dedication**

To my family, with thanks for their ongoing support and encouragement.

## Acknowledgments

Special thanks to Michelle Newcomb, Charlotte Kughen, Vince Averello, Kristy Hart, Mike Henry, and Jovana San Nicolas-Shirley for their feedback, suggestions, and attention to detail.

## We Want to Hear from You!

As the reader of this book, *you* are our most important critic and commentator. We value your opinion and want to know what we're doing right, what we could do better, what areas you'd like to see us publish in, and any other words of wisdom you're willing to pass our way.

You can email or write me directly to let me know what you did or didn't like about this book—as well as what we can do to make our books stronger.

Please note that I cannot help you with technical problems related to the topic of this book, and that due to the high volume of mail I receive, I might not be able to reply to every message.

When you write, please be sure to include this book's title and author as well as your name and phone or email address. I will carefully review your comments and share them with the author and editors who worked on the book.

Email: feedback@samspublishing.com

Mail: Greg Wiegand Editor-in-Chief Sams Publishing 800 East 96th Street Indianapolis, IN 46240 USA

## **Reader Services**

Visit our website and register this book at www.informit.com/title/ 9780672335983 for convenient access to any updates, downloads, or errata that might be available for this book. This page intentionally left blank

# Introduction

Although professionals have always acknowledged the value of networking, today's economic climate makes developing a solid network even more critical. LinkedIn, the leading social networking site for professionals, is the ideal tool for maximizing the potential of an online network. LinkedIn has more than 150 million members worldwide, including executives from all Fortune 500 firms and President Barack Obama. Two new members join approximately every second.

It's clear that today's technology has forever changed the way people find a job, promote their businesses, foster strategic partnerships, and develop their professional networks. But technology is just the enabler. The fundamental concepts of professional networking remain the same both online and off. Building relationships through mutual connections and trust is the foundation of success on LinkedIn just as it is in the real world.

Sams Teach Yourself LinkedIn in 10 Minutes, Third Edition is designed to get you up and running on LinkedIn as quickly as possible. This book focuses on standard LinkedIn functionality. LinkedIn rolls out beta functionality and new features on a regular basis, so the features available to you might vary at any given time. The companion website to this book will help keep you updated on what's new with LinkedIn. For now, turn to Lesson 1, "Introducing LinkedIn," to get started with this powerful networking tool.

## Who Is This Book For?

This book is for you if ...

- You're new to LinkedIn and want to become productive as quickly as possible.
- You want to find a job or promote your business online, taking advantage of all that social networking has to offer.

You want to become productive on LinkedIn as quickly as possible and are short on time.

## **Companion Websites**

This book has a companion website online at http://www.patricerutledge. com/books/linkedin.

Additional information is located at www.informit.com/title/ 9780672335983. Here you can find additional lessons and articles, including information about recruiting job candidates and advertising on LinkedIn.

## **Conventions Used in This Book**

The *Sams Teach Yourself* series has several unique elements that help you as you learn more about LinkedIn. These include:

#### NOTE

A note presents interesting pieces of information related to the discussion.

#### TIP

A tip offers advice or teaches an easier way to do something.

#### CAUTION

A caution advises you about potential problems and helps you steer clear of disaster.

#### **PLAIN ENGLISH**

Plain English sidebars provide clear definitions of new, essential terms.

## **LESSON** 6

## Communicating with Other LinkedIn Members

In this lesson, you learn about the LinkedIn network and the many ways to communicate with other LinkedIn members.

## Understanding Your LinkedIn Network

Before you start communicating with others on LinkedIn, you need to understand how LinkedIn classifies its members in terms of their connections to you. This distinction is important because it determines what, if any, restrictions LinkedIn places on your ability to contact people.

Your LinkedIn network consists of three levels of connections:

- Ist degree connections—LinkedIn members you connect with directly. Either you sent them an invitation to connect and they accepted, or you accepted their invitations. Your connection list on your profile displays your 1st degree connections. When LinkedIn refers to "your connections," this means your 1st degree connections.
- 2nd degree connections—LinkedIn members who connect directly with your 1st degree connections.
- ► 3rd degree connections—LinkedIn members who connect directly with your 2nd degree connections.

For example, if you connect directly with your colleague Nicole, she is your 1st degree connection. If Nicole connects directly to Ben, her former classmate, Ben is your 2nd degree connection. If Ben connects directly with Drake, one of his co-workers, Drake is your 3rd degree connection.

LinkedIn also considers fellow members of groups as part of your network. See Lesson 11, "Participating in LinkedIn Groups," for more information about LinkedIn groups.

#### PLAIN ENGLISH: My Network

Your LinkedIn network (termed *My Network*) differs from the entire LinkedIn network, which consists of all LinkedIn members. At the time of this printing, the entire LinkedIn network includes more than 135 million members.

#### TIP: View Your Network Statistics

To view how many people are in each level of your network, select **Network Statistics** from the Contacts drop-down menu on the global navigation bar.

## Understanding InMail, Introductions, and LinkedIn Messages

LinkedIn offers several ways to communicate with other members. The type of communication you can send depends on how you're connected to these members. Your choices include

Messages—Messages are the primary form of communication on LinkedIn. You can send messages to your direct connections as well as to the people who belong to the same LinkedIn groups as you do. If you can send a message to someone, the Send Message link appears next to this person's name on their profile and in search results. See "Sending Messages" later in this lesson for more information. Although you'll often see the term *message* used generically to refer to all items in your inbox, it is a specific type of communication in itself.

- ► Invitations—An invitation is a request to connect with another LinkedIn member. Refer to Lesson 3, "Adding and Managing Connections," for more information about sending invitations.
- InMail—An InMail is a private message to or from a LinkedIn member who is not your connection. You can receive InMail free if you indicate that you are open to receiving InMail messages on the Account & Settings page. In general, sending InMail is a paid LinkedIn feature unless the recipient is a premium member who belongs to the OpenLink Network. See "Sending InMail" later in this lesson for more information.
- ▶ Introductions—An introduction provides a way to reach out to the people who are connected to your connections. By requesting an introduction through someone you already know, that person can introduce you to the person you're trying to reach. You can contact your 1st degree connections to request introductions to members who are 2nd and 3rd degree connections. Members with free accounts can have up to five introductions open at a time. See "Requesting Introductions" later in this lesson for more information.

## Understanding Your Contact Options

Before you start communicating with another LinkedIn member, you need to understand your available options for contacting that particular person. When you view member profiles or their summary information from another part of the site, the icons to the right of a member's name tell you how you're connected (see Figure 6.1).

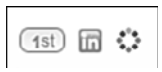

**FIGURE 6.1** The icons next to a member's name tell you how you're connected.

These icons identify 1st, 2nd, and 3rd degree connections; LinkedIn premium account holders, and LinkedIn OpenLink network members. If you aren't familiar with a particular icon, hover your mouse over it for a text description.

#### NOTE: Some LinkedIn Members Have No Icons

Members who display no icons next to their names are out of your network and aren't premium account holders.

The buttons and links that display to the right of a member's name let you know what contact options are available. These include

- Connect—Invite this person to connect on LinkedIn. Refer to Lesson 3 for more information about sending connection requests.
- Send [First Name] a Message—Send a message to a direct connection or group member.
- Send InMail—Send an InMail to someone who isn't a direct connection. This option doesn't appear for members to whom you can send a message because it wouldn't make sense to pay to contact someone you can communicate with freely. If you click the Send InMail link and don't have a premium account, LinkedIn prompts you to sign up for one before you can proceed.
- Send InMail (Free)—Send an OpenLink message to a member of the OpenLink Network. LinkedIn members who hold premium accounts can offer you the option of sending them free InMail. Refer to Lesson 1, "Introducing LinkedIn," for more information about the OpenLink Network.
- Recommend [First Name]—Post a recommendation for this LinkedIn member.
- Get Introduced Through a Connection—Request an introduction to this member through a 1st degree connection.
- Suggest a Profile Update for [First Name]—Send profile update suggestions to one of your connections. Although most

people want to improve their LinkedIn profiles, be careful to avoid making suggestions that sound like criticisms.

- Suggest Connections—Suggest other LinkedIn members that this person should consider connecting with.
- ► Find References—Search for LinkedIn members who worked at the same company at the same time as this member.
- Save [First Name]'s Profile—Save this person's profile to your Profile Organizer (a premium feature). See Lesson 7, "Searching on LinkedIn," for more information.

These are the link names that appear on an actual profile. The link names in search results are sometimes abbreviated.

CAUTION: Not All Options Are Available for All Members

Remember that you'll never see all these options for any one member. For example, it wouldn't make sense to send InMail, request an introduction, or add to your network a member who is already your connection, so these options don't appear for your connections.

## **Managing Your Inbox**

Your inbox is the focal point for all your direct communication on LinkedIn. Click the **Inbox** link on the global navigation bar to open the Inbox page, shown in Figure 6.2.

| Messag     | es 298                            | Invitations                                                 |                |                     |
|------------|-----------------------------------|-------------------------------------------------------------|----------------|---------------------|
| Archive    | Delete                            | Mark Read Mark Unread                                       |                |                     |
| Select All | None                              |                                                             | All Messages 🕶 | Newest <del>+</del> |
| 9          | Sara Wre<br>Green Bu<br>Reply • F | etstrom<br>Isiness 2012 Event<br>Iorward * Archive * Delete |                | Dec 1               |
| 0          | Annie Rick<br>Interested          | hards<br>in Opportunities at Your Company                   |                | Dec 1               |
| 10 C       | Reply · F                         | orward • Archive • Delete                                   |                | 4 A                 |

**FIGURE 6.2** Your inbox is the focal point for your personal communications on LinkedIn.

#### TIP: Preview Your Inbox Without Opening It

Pause your mouse over the **Inbox** link to preview your three most recent messages.

The default view of your inbox is the Messages tab, which displays all the messages you've received. If you have a lot of inbox messages and want to filter what you see, click the **All Messages** link and choose one of the available options from the drop-down menu. For example, you can choose to display only unread messages, flagged messages, InMails, recommendations, introductions, profiles, jobs, or blocked messages. By default, LinkedIn displays your messages in order from newest to oldest. To reverse this order, click the **Newest** link and select **Oldest** from the drop-down menu.

#### TIP: Search for Specific Content

In addition to filtering inbox items, you can also search for a specific message. Enter a keyword in the Search Inbox box on the left side of the page and click the **Search** button (the button with the magnifying glass). LinkedIn displays all messages containing that search term. For example, you could search for a person's name or a word or phrase in the subject line or message text.

From the Messages tab, you can

- View a pop-up box with information about the sender by pausing your mouse over the sender's name. In this box, you can click the View Profile link or sender's name to view a complete profile or click the Download vCard link to download this person's electronic business card.
- ► View a message by clicking its subject line.
- Reply to a message by clicking the **Reply** link below the message's subject line. See "Reading and Replying to Messages" later in this lesson for more information.
- Forward a message to another LinkedIn member by clicking the Forward link below the message's subject line.

- Archive a message by clicking the Archive link below the message's subject line. This moves your message to the Archived folder, which you can access at any time by clicking the Archived link on the left side of your Inbox. It's a good idea to archive old or resolved messages to keep your Inbox focused on your current action items.
- Delete a message by clicking the Delete link below the message's subject line. This removes the message from your Inbox and places it in your Trash folder. You can access the Trash folder by clicking the Trash link on the left side of your inbox. In this folder, you can choose to empty your trash, undelete a message you deleted by mistake, or delete messages permanently.

#### TIP: You Can Archive or Delete Multiple Messages

To archive or delete more than one message at a time, select the check box to the left of all the messages you want to move and then click either the **Archive** or **Delete** button at the top of the inbox.

- Mark a message as read or unread. By default, new messages appear in bold text to signify they have not yet been read. After you read a message, the message no longer is boldfaced in your inbox. To change this, select the check box to the left of a message and click the **Mark Unread** button.
- ► Flag a message as an action item for follow-up. Click the **Flag** icon, which serves as a toggle, to flag or unflag a message for action.
- Report a message as spam. Click the **Report Spam** icon (a triangle with an exclamation mark) to notify LinkedIn of a spam message.

The inbox also includes another tab: Invitations. This tab displays all open invitations you need to respond to. Refer to Lesson 3 for more information about responding to invitations to connect.

## **Sending Messages**

To send a message to a 1st degree connection or group member, follow these steps:

- **1.** On the global navigation bar, select **Compose Message** from the Inbox drop-down menu. You can also send a message by clicking the **Compose Message** button from your inbox.
- **2.** In the To field, start typing the name of your connection and wait for LinkedIn to find a match (see Figure 6.3).

| Send Messa                                                | es 🖸 Invitations 🔝                                                                                     |                      |
|-----------------------------------------------------------|----------------------------------------------------------------------------------------------------|----------------------|
| To:                                                       | Patrice-Anne Rutledge X                                                                                | B                    |
| Subject:                                                  | Green Business 2012 Event                                                                              |                      |
| Hi Patrice -                                              | -                                                                                                    |                      |
| Will you be<br>love to mee                                | attending Green Business 2012 in San Francisco this Jan<br>at with you to talk about our new programs. | uary? If so, I would |
| Will you be<br>love to mee<br>Regards,<br>Sara            | attending Green Business 2012 in San Francisco this Jan<br>et with you to talk about our new programs. | uary? If so, I would |
| Will you be<br>love to mee<br>Regards,<br>Sara<br>Send Me | attending Green Business 2012 in San Francisco this Jan<br>et with you to talk about our new programs. | uary? If so, I would |

FIGURE 6.3 Sending a direct message to one of your LinkedIn connections.

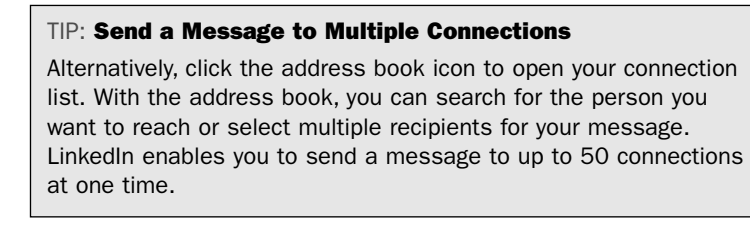

- **3.** Enter a subject for your message.
- 4. Enter your message in the text box.

- If you're sending a message to multiple recipients and don't want to disclose this information, remove the check mark before the Allow Recipients to See Each Other's Names and Email Addresses check box (selected by default).
- **6.** To email yourself a copy of your message, select the **Send Me a Copy** check box. Your message already appears in your Sent folder by default.
- **7.** Click the **Send Message** button. LinkedIn sends your message to the recipient and notifies you that your message was sent.

Although clicking the **Compose Message** link is the primary way to send messages on LinkedIn, you can also send messages by clicking **the Send** [**First Name**] **a Message** link in a profile, on your home page, or in search results.

#### TIP: Other Ways to Contact LinkedIn Members

The profiles of your direct connections also display their external email address in the Contact Information box on the right sidebar. Some members include their email addresses directly on their profiles for the entire LinkedIn network to see.

## Reading and Replying to Messages

In your inbox, click the subject line link of any message to open it. Figure 6.4 illustrates a sample message.

The buttons that appear at the bottom of a message vary depending on the message type and what actions you can take. For example, a basic message includes the Reply button and a recommendation request includes the Write a Recommendation button.

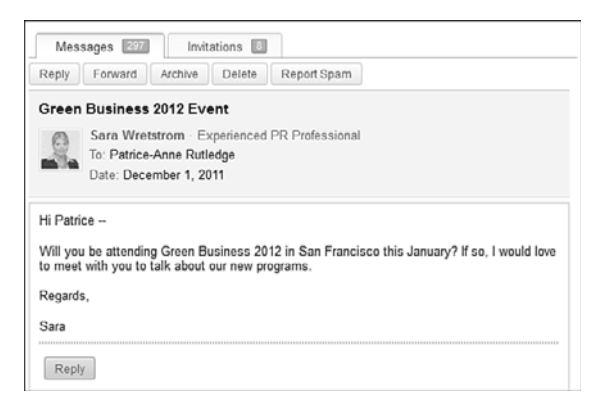

FIGURE 6.4 View a message and reply to it.

## **Sending InMail**

As you learned earlier in this lesson, InMail enables you to contact LinkedIn members who aren't in your network. In an effort to manage spam, LinkedIn requires members to pay to send InMail. InMail is most useful for members who want to contact a wide variety of people, such as recruiters or individuals using LinkedIn for business development.

LinkedIn premium accounts, including Job Seeker premium accounts, enable you to send a fixed number of InMail messages per month. To learn more about LinkedIn premium accounts and InMail, click the **Upgrade Your Account** link on the bottom navigation menu. To learn more about Job Seeker premium accounts, select **Job Seeker Premium** from the Jobs drop-down menu on the global navigation bar.

You can also purchase individual InMails at \$10 each. To do so, go to the global navigation bar, click the down arrow to the left of your name, and select **Settings** from the drop-down menu. Then click the **Purchase** link to the right of the InMails field on the Account & Settings page. This is cost-efficient only if you want to contact just a few people by InMail.

#### TIP: When You Can Send Free InMail

If you see the word *Free* immediately following a Send InMail link, you can send InMail to this LinkedIn member at no charge. To enable members to send you free InMail, you must participate in the OpenLink Network, a premium feature.

Refer to Lesson 1 to learn more about the OpenLink Network and premium account options. See Lesson 9, "Finding a Job," to learn more about Job Seeker premium accounts.

To determine the InMail options available for a particular member, view the contact options on that person's profile (see Figure 6.5).

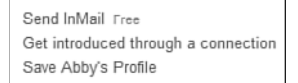

FIGURE 6.5 Determine the InMail options for a particular LinkedIn member.

#### NOTE: Where Is the Send InMail Link?

You won't see any Send InMail link for members who indicate on the Account & Settings page that they aren't open to receiving InMail. InMail isn't an option for your connections, either. You can contact them directly at no cost to either party.

To send InMail to a LinkedIn member, follow these steps:

- **1.** Click the **Send InMail** link on the profile of the person you want to reach. If you're sending paid InMail, the Compose Your Message page opens. If you're sending free InMail, the Compose Your OpenLink Message page opens (see Figure 6.6). These pages contain identical information.
- If you don't want to share your contact information with the person you want to reach, remove the check mark from the Include My Contact Information check box (selected by default). In

general, it's a good idea to share contact information. To do so, enter your email address and phone number in the specified fields.

| penLink                                                                            | What is OpenLink?                                                                                                    |
|------------------------------------------------------------------------------------|----------------------------------------------------------------------------------------------------|
| compose your OpenLink Message                                                      |                                                                                                    |
| To: John Bailey                                                                    |                                                                                                    |
| From: Felice Mantei                                                                |                                                                                                    |
| Include my contact information                                                     |                                                                                                    |
| Enter the contact information you would<br>Email:<br>filmantei@gmail.com<br>Phone: | like to share                                                                                                    |
| Category: Choose                                                                   |                                                                                                    |
| Your message to John:                                                              | John is interested<br>in:<br>consuling offers, new<br>ventures, business<br>deals, reference<br>request, setting back<br>in touch<br>John's contact<br>advice:<br>Keep Trying |

FIGURE 6.6 Sending free InMail to members of the OpenLink Network.

- **3.** In the Category drop-down list, select the reason for your InMail. Options include career opportunity, consulting offer, new venture, job inquiry, expertise request, business deal, reference request, or get back in touch.
- 4. In the Subject field, enter the subject of your InMail.
- **5.** In the text box, enter your message. To increase your chances of a positive reply, be as specific as possible.
- **6.** Click the **Send** button to send your InMail. If the recipient doesn't respond to the InMail within seven days, the message expires.

For more information about InMail, refer to "Understanding InMail, Introductions, and LinkedIn Messages" earlier in this lesson and also refer to Lesson 1.

#### TIP: Consider Alternatives to InMail

Although InMail is an effective LinkedIn communication tool, it comes at a price. If you want to contact someone you don't know and don't want to pay to send InMail, you have several other options. You could join a group that this person belongs to and then send a message or invitation to connect as a fellow group member. You could also request an introduction through a mutual connection. Alternatively, you could choose to contact the individual outside LinkedIn by accessing the website links and external email information individuals provide on their profiles.

## **Requesting Introductions**

Requesting an introduction is a good way to connect with people in your network whom you don't connect with directly. Although you can send an invitation to someone you don't know, you might want to consider requesting an introduction through a shared connection for important communications. An introduction can carry more weight than a cold contact.

For example, let's say that you're connected to your former manager Felice (1st degree connection) and Felice is connected to Dalton (2nd degree connection), a manager at another local company. You're very interested in working in Dalton's department, but you don't know him and haven't seen any posted job openings. Rather than sending Dalton an email and resume as a cold contact, you could send an introduction request through Felice.

Often you'll know already how you're connected to the person you want to reach, but you can also determine this by viewing the How You're Connected To [First Name] section in the right column of your target contact's profile. If you don't already know of a common connection, this section could list a name you recognize.

Here are several tips for making the most of LinkedIn introductions:

Talk to your 1st degree connection before sending an introduction request on LinkedIn—Your connection might have information that's pertinent to your request. For example, if you're trying to reach someone about job opportunities, your connection might know whether your target is hiring or whether there's a more suitable person to contact.

- Focus on introductions to 2nd degree connections for best results—Although you can request an introduction to a 3rd degree connection, this requires two intermediaries. In many cases, the second intermediary (your 2nd degree connection passing on your request to your 3rd degree connection) might not even know you.
- Make your introduction request concise and specific—A vague request to "get to know" someone isn't nearly as effective as stating your specific purpose, such as seeking employment, recruiting for a job, offering consulting services, and so forth.
- Keep in mind that LinkedIn provides only five introductions per month with a free basic account—You can find out how many introductions you still have available on the Account & Settings page (go to the global navigation bar, click the down arrow to the left of your name, and select Settings from the dropdown menu). To increase your number of open introductions, you need to upgrade to a premium account. LinkedIn recommends using introductions judiciously rather than as a tool to contact hundreds of members.

To request an introduction, follow these steps:

- Click the Get Introduced Through a Connection link on the profile of the person you want to reach. Remember that this link displays only for people who are your 2nd or 3rd degree connections.
- **2.** In the Introduction Request dialog box (see Figure 6.7), select the person from whom you want to request the introduction. If you have only one connection in common with the individual you want to reach, only that connection displays in this box.
- **3.** In the Subject field, enter the subject of your request.

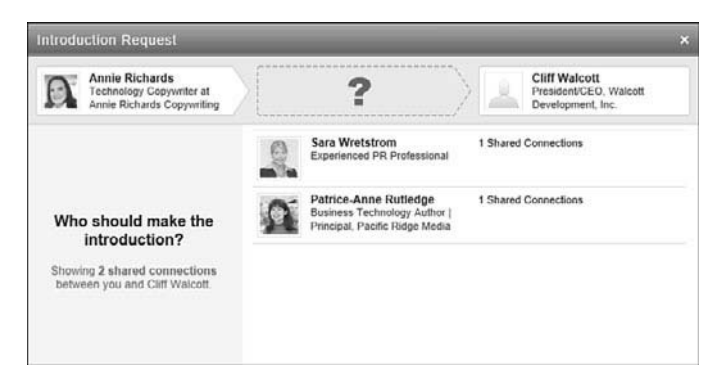

**FIGURE 6.7** Requesting an introduction to someone one of your connections knows.

- **4.** In the text box, enter your message to the person you want to be introduced to. It's also a good idea to add a brief note to the person you want to make the referral (your 1st degree connection).
- 5. Click the Send Request button to send your introduction request.

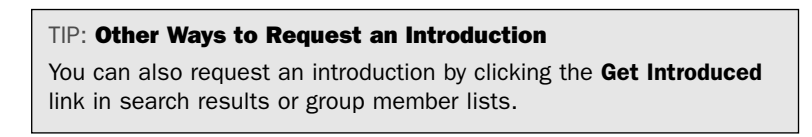

Your 1st degree connection receives your request and can choose to forward it to your target connection with comments or decline your request. If your request wasn't clear, your connection might ask you for more information.

See the following section, "Managing Introduction Requests," for more information about the next step in the process.

## **Managing Introduction Requests**

In addition to requesting your own introductions to others, you might also receive introduction requests. For example, LinkedIn members might ask

you to facilitate an introduction to one of your connections or might ask your connection to facilitate an introduction to you.

To review and respond to introduction requests, follow these steps:

- **1.** On the global navigation bar, click the **Inbox** link to open your inbox.
- **2.** Click the **All Messages** link and select Introductions from the drop-down menu. Your inbox displays only your introduction requests.
- **3.** To open the request, click the subject line link. Figure 6.8 illustrates a sample introduction request.

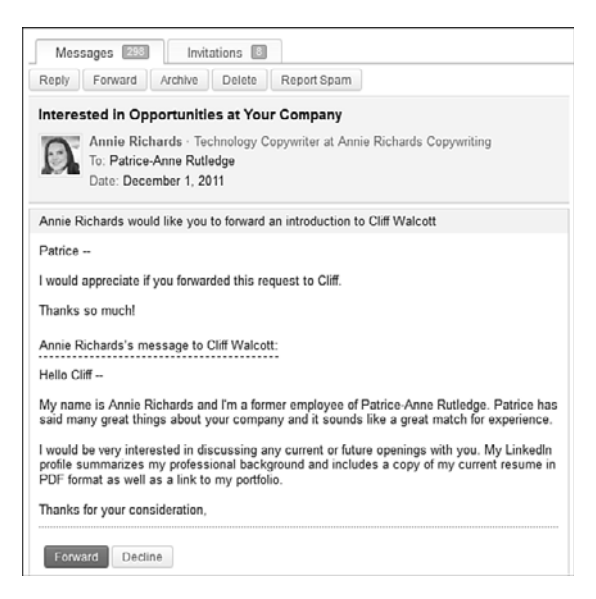

FIGURE 6.8 Forward on an introduction request to one of your connections.

**4.** Click the **Forward** button to forward the request to your connection.

#### NOTE: Declining an Introduction Request

If you don't want to make the introduction, click the **Decline** button, select a reason why you feel the introduction isn't a good fit, and click the **Send** button. The person who requested the introduction will receive your feedback on why you declined the introduction.

**5.** Enter any additional comments on the Compose Your Message page and click the **Forward Message** button.

The target recipient receives your forwarded introduction request and can accept or decline it. Accepting the introduction enables the requestor and target to communicate with each other, but they still need to send an invitation request to become connections.

## Summary

In this lesson, you learned about the many ways to communicate with other LinkedIn members and the options available based on their connection to you. Next, you learn how to search for people on LinkedIn. This page intentionally left blank

## Index

#### A

Accept Recommendation button, 142 accepting recommendations, 141-142 accessing LinkedIn on mobile phone, 207 Account & Settings page, 55-57 Account tab. 64-67 Email Preferences tab, 60-62 Groups, Companies & Applications tab, 62-63 Profile tab, 57-60 Account tab (Account & Settings page), 64-67 accounts LinkedIn accounts, 5 business accounts, 231 closing, 66 creating, 8-13 free accounts, 6 Job Seeker premium accounts, 130 Premium accounts, 6-7

Sales Professional accounts. 8 settings, 64-67 upgrading, 57 viewing account types, 57 Twitter accounts, integrating with LinkedIn. 29 activity broadcasts, turning on/off, 58 activity feed privacy, 58 Add a Company page, 200-203 Add a School link (Edit Profile page), 25 Add a Twitter Account dialog box. 29 Add a Twitter Account link (Edit Profile page), 29 Add a Website link (Edit Profile page), 27 Add Application button, 182 Add Comment button, 152 Add Connection(s) button, 44 Add Connections page, 49-50 Add Education page (profiles), 24-26 Add Logo button, 202

Add Photo link (Edit Profile page). 37-38 Add Sections dialog box, 32-33 Add Skills page, 32-33 adding applications, 181-182 Blog Link, 182-184 Box.net Files, 184-185 Reading List by Amazon, 185-187 SlideShare Presentations. 187-189 WordPress, 189-190 Additional Information page (profiles), 27-28 Ads. 223 creating, 224-229 guidelines, 224 Advanced Answers Search tab (Answers page), 175-176 advanced job search, 126-129 advanced people search, 102-103 Advanced Search tab (Jobs page), 126-129 advantages of LinkedIn, 3-4 advertising, 223 creating ads, 224-229 guidelines, 224 managing, 64 alumni, connecting with, 46 Alumni page, 46 Android app, 209 answering questions, 173-175, 177-178 Answers Advanced Answers Search tab, 175-176 answering questions, 173-175

asking questions, 169-171 browsing questions to answer, 171-173 explained, 167-169 Home tab, 167-168 Mv O&A tab. 177-178 searching by keyword, 175-176 viewing and modifying questions/answers, 177-178 applications adding to profile or home page, 181-182 Blog Link, 182-184 Box.net Files, 184-185 choosing, 180-181 explained, 179-180 LinkedIn Events, 192-193 Polls. 190-192 Reading List by Amazon, 185-187 removing, 193-194 settings, 62-63 SlideShare Presentations, 187-189 WordPress, 189-190 Applications page, 181-182 Apply Now button, 125 Ask a Question page, 169-171 asking questions on LinkedIn Answers, 169-171 associating employees with Company Pages, 204-205 attracting recruiters and hiring managers, 121-122

#### В

Basic Information page (profiles), 21-22 basic profile information, entering, 21-22 benefits of LinkedIn, 3-4 Billing Information page, 215 Blackberry app, 210 Blog Link application, 182-184 Bookmark link (Jobs page), 126 Box.net Files application, 184-185 Browse Open Questions page, 171-173 browser toolbars, 107 LinkedIn Firefox Browser Toolbar, 108-109 LinkedIn Internet Explorer Toolbar. 110-111 browsing questions to answer, 171-173 business accounts, creating, 231 business partner recommendations, 133 buttons. See specific buttons

### С

Campaign Options page, 228 candidates, searching for, 218 Change Contact Preferences link (Edit Profile page), 36 changing Company Pages, 203 display order of groups, 158-159 email address, 56, 66 passwords, 57, 66

profile photo, 64 questions and answers, 177-178 recommendations, 145 Choose File to Upload dialog box. 44 choosing applications, 180-181 classmates, connecting with, 46 click-through rate (CTR), 231 Close Question Now button, 177 closing accounts, 66 colleagues colleague recommendations, 133 connecting with, 45-46 Colleagues page, 45-46 comma-separated values files (.CSV), 43 Comment button, 152 comments adding to group discussions, 152 on profile updates, 73 companies searching by criteria, 198-200 by name, 197 settings, 62-63 Company Pages associating employees with, 204-205 creating, 200-203 deleting, 204 editing, 203 explained, 195-197 searching for companies by criteria, 198-200 by name, 197

How can we make this index more useful? Email us at indexes@samspublishing.com

completeness of profiles, 20-21 Compose Message button, 86 composing messages, 86-87 Connect button, 82 connection strategy, 39-40 connections classmates, 46 colleagues, 45-46 connection strategy, 39-40 contacts, importing other email contacts. 43-44 webmail contacts, 41-43 filtering, 52-53 invitations, creating, 48-50 inviting people not on LinkedIn, 49-50 levels of, 79-80 managing, 52-53 network statistics, viewing, 54 other LinkedIn members, 47-49 removing, 53-54 responding to invitations, 50-52 showing/hiding, 59 sorting searches by, 100 Connections page, 52-53 Contact Settings page, 35-37 contacts contact settings, 35-37, 81-83 importing other email contacts. 43-44 webmail contacts. 41-43 Corporate Recruiting Solutions, 220-221 CPC (Pay per Click), 228

CPM (Pay per 1,000 Impressions), 228-229 Create a Group page, 162-164 Create a New Poll button, 190 Create Ad Campaign page, 224-225 Create an Event button, 192 Create Your Profile in Another Language link (Edit Profile page), 38 Create Your Recommendation page, 139-140, 142-143 criteria, searching for companies by, 198-200 .CSV (comma-separated values) files, 43 CTR (click-through rate), 231 current colleagues, connecting with, 45-46 customization, 55-57 account settings, 64-67 email notification settings, 60-62 group, company, and application settings, 62-63 profile settings, 57-60 Customize Your Public Profile dialog box. 30 customizing profiles fields. 32 public profile URLs, 30-31

#### D

declining introduction requests, 95 Delete Photo link (Edit Profile page), 38 deleting. *See* removing

| dialog boxes                               |
|--------------------------------------------|
| Add a Twitter Account, 29                  |
| Add Sections, 32-33                        |
| Choose File to Upload, 44                  |
| Customize Your Public<br>Profile, 30       |
| Introduction Request, 92                   |
| Job Price Calculator, 213, 217             |
| Manage Your Twitter<br>Settings, 29        |
| Please Confirm, 204                        |
| Share, 161                                 |
| Your Public Profile URL, 30                |
| discussions (group), 150-151               |
| adding comments to, 152                    |
| following, 152-153                         |
| liking, 151                                |
| sharing, 153                               |
| starting, 153-155                          |
| display order of groups, changing, 158-159 |
| downloading profiles, 77-78                |

#### Ε

Edit Position page (profiles), 22-24 Edit Profile page, 20, 16 Add Education page, 24-26 Add Photo link, 37-38 Add Sections link, 32-33 Add Skills page, 32-33 Additional Information page, 27-28 Basic Information page, 21-22 Create Your Profile in Another Language link, 38

Delete Photo link, 38 Edit Position page, 22-24 Personal Information section, 35 Summary page, 34-35 Edit Your Recommendation page, 145 editing Company Pages, 203 questions and answers, 177-178 recommendations, 145 educational information, entering into profiles, 24-26 email. 62 address, changing, 56, 66 contacts, importing other email contacts. 43-44 webmail contacts, 41-43 notification settings, 60-62 signatures, creating, 114-116 Email Preferences tab (Account & Settings page), 60-62 employees associating with Company Pages, 204-205 recruiting. See recruiting establishing goals, 4 events, managing, 192-193 Events page, 192-193

#### F

Featured Groups page, 148 filtering connections, 52-53 Find References button, 83 Find References: Search Results page, 219-220 finding recruiters/hiring managers, 129-130 Firefox, LinkedIn Firefox Browser Toolbar, 108-109 flagging profiles, 78 Follow button, 153 Follow Company link (Jobs page), 126 following group discussions, 152-153 former classmates, connecting with, 46 former colleagues, connecting with, 45-46 free accounts, 6

#### G

Get Introduced Through a Connection button, 82 global navigation bar, 15-16 goals, establishing, 4 Google Toolbar Assistant, 107 groups changing display order of, 158-159 creating, 161-164 discussions, following, 152-153 explained, 147-148 group discussions, 150-151 adding comments to, 152 liking, 151 sharing, 153 starting, 153-155 Jobs tab. 155-156 joining, 148-150 managing, 156-161, 164-165

members, viewing, 159 settings, 62-63, 160-161 updates, viewing, 159-160 viewing, 156-157 Groups, Companies & Applications tab (Account & Settings page), 62-63 Groups Order and Display page, 158

#### H

hiding connections, 59 hiring managers attracting, 121-122 finding, 129-130 history of LinkedIn, 4 home page adding applications to, 181-182 overview of, 13-15 Home tab (Answers), 167-168

#### 

importing webmail contacts, 41-43
inbox, 83-85. See also messages
InMail

alternatives to, 91
definition of, 5, 81
purchasing, 57
sending, 88-91

installing

LinkedIn Firefox Browser
Toolbar, 108-109
LinkedIn Internet Explorer
Toolbar, 110-111

Sharing Bookmarklet, 113

Internet Explorer, LinkedIn Internet Explorer Toolbar, 110-111 Introduction Request dialog box, 92 introductions definition of. 5, 81 managing introduction requests, 93-95 purchasing, 57 requesting, 91-93 invitations creating, 48-50 definition of. 81 personalizing, 46 responding to, 50-52 sending to classmates. 46 to colleagues, 45-46 to other LinkedIn members, 47-49 to people not on LinkedIn, 49-50 iPhone app, 208

#### J

job candidates, searching for, 218 Job Credits page, 218 job credits, purchasing, 217-218 job postings searching, 122-125 viewing, 125-126 Job Price Calculator dialog box, 213, 217 Job Search Results page, 124-125 Job Seeker premium account, upgrading to, 130 jobs. See also recruiting managing, 215-216 posting, 212-216 searching for advanced job searches, 126-129 attracting recruiters and hiring managers, 121-122 finding recruiters and hiring managers, 129-130 searching job postings, 122-125 upgrading to Job Seeker premium account, 130 viewing job postings, 125-126 Jobs page, 122-125 Jobs tab (groups), 155-156 JobsInsider, 107, 111-112 Join Group button, 149 Join Now button, 9 joining groups, 148-150

#### Κ

keywords searching LinkedIn Answers by, 175-176 sorting searches by, 100

#### L

language, selecting, 65 Lead Builder, 8 Leave Group button, 161 Let's Start Creating Your Professional Profile page, 9-13 liking group discussions, 151 LinkedIn Ads, 223 creating, 224-229 guidelines, 224 managing, 229-231 LinkedIn Answers Advanced Answers Search tab. 175-176 answering questions, 173-175 asking questions, 169-171 browsing questions to answer, 171-173 explained, 167-169 Home tab, 167-168 Mv O&A tab. 177-178 searching by keyword, 175-176 viewing and modifying questions/answers, 177-178 LinkedIn Companion for Firefox, 108-109 LinkedIn Company Pages. See **Company Pages** LinkedIn Corporate Recruiting Solutions, 220-221 LinkedIn Events application, 192-193 LinkedIn Firefox Browser Toolbar. 108-109 LinkedIn for Android app, 209 LinkedIn for Blackberry app, 210 LinkedIn Internet Explorer Toolbar, 110-111 LinkedIn iPhone app, 208 LinkedIn Learning Center, 104 LinkedIn Maps, 119

LinkedIn Mobile, 207 accessing LinkedIn on mobile phone, 207 LinkedIn for Android app, 209 LinkedIn for Blackberry app, 210 LinkedIn iPhone app, 208 LinkedIn on Palm, 210 LinkedIn on Palm, 210 LinkedIn Share button, 118 LinkedIn Signal, 117 LinkedIn Skills, 116-117 LinkedIn Swarm, 119 LinkedIn Today, 116 LinkedIn Widget for Lotus Notes, 108 Lotus Notes, integrating LinkedIn content with, 108

#### Μ

Mac Search Widget, 107 Manage Jobs page, 215-216 Manage Received Recommendations page, 137 Manage tab (Your Groups), 164-165 Manage Your Twitter Settings dialog box, 29 managing connections, 52-53 events, 192-193 groups, 156-161, 164-165 inbox, 83-85 introduction requests, 93-95 posted jobs, 215-216 profile updates, 73 past colleagues, connecting with

received recommendations, 143-144 recommendation requests, 137 sent recommendations, 144-145

Maps, 119 members (group), viewing, 159 members (Linkadha)

members (LinkedIn) connecting with, 47-49 contact options, 81-83 Message tab (Inbox), 83-85 messages. See also InMail explained, 80-81 inbox, managing, 83-85 reading, 87 replying to, 87 sending, 86-87 Mobile, 107, 207 accessing LinkedIn on mobile phone, 207 LinkedIn for Android app, 209 LinkedIn for Blackberry app, 210 LinkedIn iPhone app, 208 LinkedIn on Palm, 210 mobiles phones accessing LinkedIn on, 207 LinkedIn for Android app, 209 LinkedIn for Blackberry app, 210 LinkedIn iPhone app, 208 LinkedIn on Palm, 210

modifying. See changing

My Network, 79-80 levels of connections, 79-80 network statistics, viewing, 54 My Q&A tab (Answers), 177-178

#### Ν

name, searching for companies by, 197 narrowing people search results, 99-101 navigating LinkedIn, 15-16 navigation bar, 15-16 network. *See* My Network Network Statistics page, 54 network statistics, viewing, 54 network updates, viewing as RSS feed, 14 notification settings, 60-62

#### 0

open networkers, 40 OpenLink Network, 7 Outlook Social Connector, 107

#### Ρ

Palm devices, LinkedIn on, 210 partner advertising, 56-64 passwords, changing, 57, 66 past classmates, connecting with, 46 past colleagues, connecting with, 45-46 Pay per 1.000 Impressions (CPM). 228-229 Pay per Click (CPC), 228 PDFs, creating from profiles, 77-78 people searches advanced people search. 102-103 advanced search techniques, 104 basic search, 98-99 narrowing search results. 99-101 saving, 103-104 sorting search results, 99-101 personal information, adding to profiles, 35 Personal Information section (Edit Profile page), 35 personalizing invitations, 46 photos adding to profiles, 37-38 changing, 64 removing, 38 replacing, 38 Please Confirm dialog box, 204 polls, 190-192 Polls application, 190-192 positions, entering into profiles, 22-24 posting jobs, 212-216 profile updates, 71-73 Premium accounts, 6-7 printing profiles, 77-78 privacy email notifications. restricting, 62 Privacy Policy, 64

profile settings, 57-60 RSS feeds, 67 Privacy Policy, 64 Profile Organizer, 104-106 Profile tab (Account & Settings page), 57-60 profiles adding applications to, 181-182 adding Twitter accounts to, 29 completeness, 20-21 contact settings, 35-37 contents of. 18 creating basic profile information, 21-22 educational information. 24-26 in other languages, 38 personal information, 35 photos, 37-38 positions, 22-24 sections. 32-33 skills 32-33 summaries. 34-35 tips for creating quality profiles, 18-20 website links and additional information. 27 - 28customizing fields, 32 profile settings, 57-60 public profile URLs, 30-31 downloading, 77-78 flagging, 78 photos, changing, 64 printing, 77-78

Profile Organizer, 104-106 promoting on web, 76-77 sharing, 77-78 updating deleting updates, 73 importance of, 69-70 managing updates, 73 posting updates, 71-73 responses to updates, 73-74 when to update, 74-75 viewing, 17-18, 38 promoting profiles on web, 76-77 public profile URLs, customizing, 30-31 purchase history, viewing, 57 purchasing InMails, 57 introductions, 57 job credits, 217-218

## Q

questions answering, 173-175 asking, 169-171 browsing, 171-173 viewing and modifying, 177-178 quick searches, 97-98

#### R

Reading List by Amazon, 185-187 reading messages, 87 received recommendations, managing, 143-144

Received Recommendations page, 134-137 Recommend button, 82 recommendations. 145 accepting, 141-142 explained, 133-134 making, 142-143 managing, 143 received recommendations. 143-144 sent recommendations. 144-145 recommendation process, 134 recommendation requests managing, 137 responding to. 138-140 sending, 134-137 revising, 145 types of, 133 withdrawing, 145 recruiters attracting, 121-122 finding, 129-130 recruiting LinkedIn Corporate Recruiting Solutions, 220-221 LinkedIn recruitment options, 211-212 performing reference searches, 219-220 posting jobs, 212-216 purchasing job credits, 217-218 searching for job candidates, 218 reference searches, 219-220 relationships, sorting searches by, 100 relevance, sorting searches by, 99

How can we make this index more useful? Email us at indexes@samspublishing.com

Remove This Position link (Edit Position page), 24 removing applications, 193-194 Company Pages, 204 connections. 53-54 photos, 38 profile updates, 73 replacing photos, 38 replying to messages, 87 to questions, 173-175 requesting introductions, 91-93 recommendations, 134-137 requests introduction requests declining, 95 managing, 93-95 recommendation requests managing, 137 responding to, 138-140 sending, 134-137 responding to introduction requests, 93-95 to invitations, 50-52 to profile updates, 73-74 to recommendation requests, 138-140 reviewing introduction requests, 93-95 revising. See changing RSS feeds. 66-67 subscribing to, 172 viewing network updates as, 14 rules of LinkedIn, 4

#### S

Sales Professional accounts, 8 Save Job link (Jobs page), 125 saving people searches, 103-104 searching advanced search techniques, 104 company searches by criteria, 198-200 by name, 197 group searches, 148-150 job searches advanced job searches, 126-129 attracting recruiters and hiring managers, 121-122 finding recruiters and hiring managers, 129-130 searching job postings, 122-125 upgrading to Job Seeker premium account, 130 viewing job postings, 125-126 LinkedIn Answers, 175-176 people searches advanced people search, 102-103 basic search. 98-99 job candidate searches, 218 narrowing search results, 99-101 saving, 103-104 sorting search results, 99-101

quick searches, 97-98 reference searches, 219-220 sections, adding to profiles, 32-33 Select Experts button, 173 Send InMail button, 82 Send InMail link, 88-91 Send Invitations button, 46, 50 Send Request button, 93 sending InMail. 88-91 invitations to classmates. 46 to colleagues, 45-46 to other LinkedIn members, 47-49 messages, 86-87 sent recommendations, managing, 144-145 Sent Recommendations page, 144-145 service provider recommendations, 133 Settings page, 160-161 Share button, 118, 155 Share dialog box, 161 Share Job link (Jobs page), 126 sharing group discussions, 153 profiles, 77-78 with Sharing Bookmarklet, 113-114 Sharing Bookmarklet, 113-114 showing connections, 59 Signal, 117 signatures (email), creating, 114-116 skills, adding to profiles, 32-33

Skills tool, 116-117 SlideShare Presentations, 187-189 social advertising, managing, 56 sorting search results, 99-101 starting group discussions, 153-155 Step 1—Job Description page, 212-214 Step 2—Profile Matches page, 214-215 student recommendations, 133 subscribing to RSS feeds, 172 Suggest Connections button, 83 Suggest Profile Update button, 82 summaries, adding to profiles, 34-35 Summary page (profiles), 34-35 Swarm, 119

#### T

tab-separated files (.TXT), 43 Targeting page, 226-227 tools email signatures, creating, 114-116 JobsInsider, 111-112 LinkedIn Firefox Browser Toolbar, 108-109 LinkedIn Internet Explorer Toolbar, 110-111 LinkedIn Maps, 119 LinkedIn Share button, 118 LinkedIn Signal, 117 LinkedIn Skills, 116-117 LinkedIn Swarm, 119 LinkedIn Today, 116 overview of, 107-108 Sharing Bookmarklet, 113-114

How can we make this index more useful? Email us at indexes@samspublishing.com

turning on/off activity broadcasts, 58 Twitter accounts, integrating with LinkedIn, 29 .TXY (tab-separated) files, 43

#### U

Unfollow button, 153 updates (group), viewing, 159-160 Updates page, 160 updating profiles deleting updates, 73 importance of, 69-70 managing updates, 73 posting updates, 71-73 responses to updates, 73-74 when to update, 74-75 upgrading accounts, 57 to Job Seeker premium account, 130 Upload File button, 44 Upload Photo button, 37 URLs, public profile URLs, 30-31

#### V

vCard files (.VCF), 43, 78 viewing account types, 57 answers, 177-178 group members, 159 group updates, 159-160 groups, 156-157 network statistics, 54 network updates as RSS feeds, 14 profiles, 17-18, 38 purchase history, 57 questions, 177-178

#### W

web, promoting profiles on, 76-77 webmail contacts, importing, 41-43 website links, entering into profiles, 27-28 withdrawing recommendations, 145 WordPress application, 189-190

#### X-Y-Z

Yes, Please Delete It button, 204 Your Groups page, 156-158, 164-165 Your Public Profile URL dialog box, 30